## Accelerated Loss of Mains Change Programme: Application Guidance

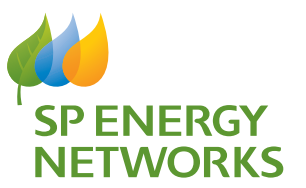

**Register a new generator** 

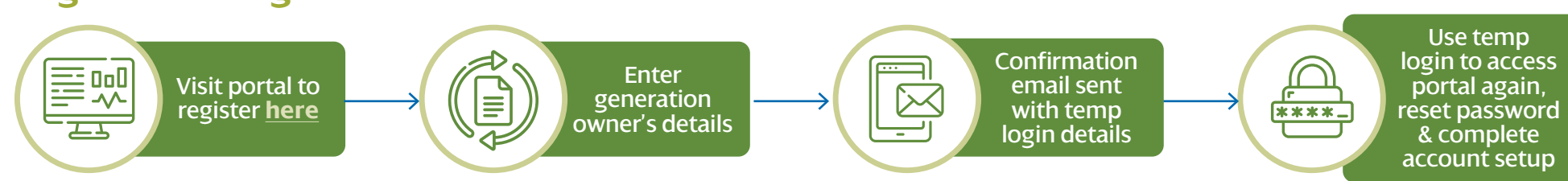

**Register a new site** 

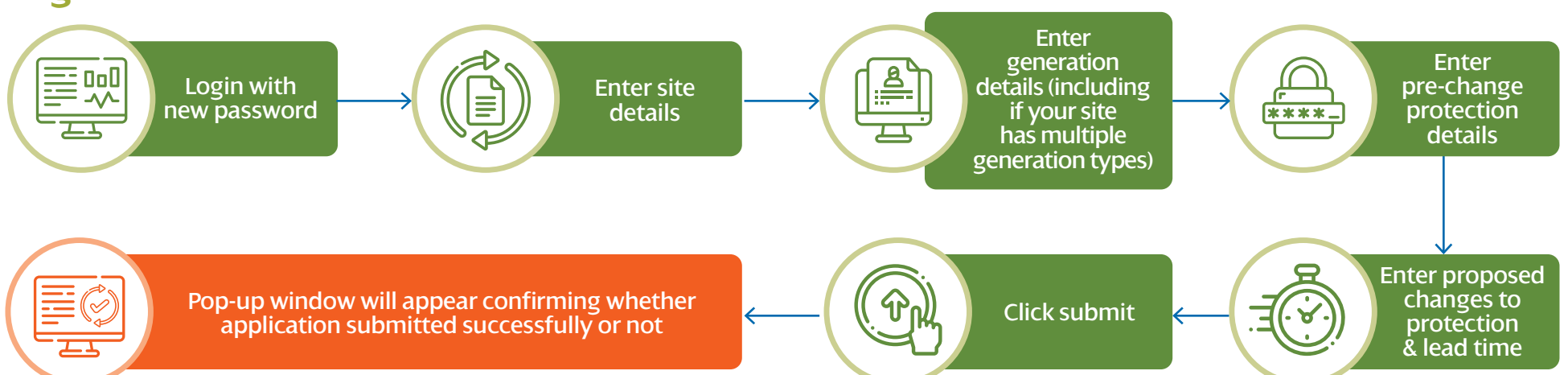

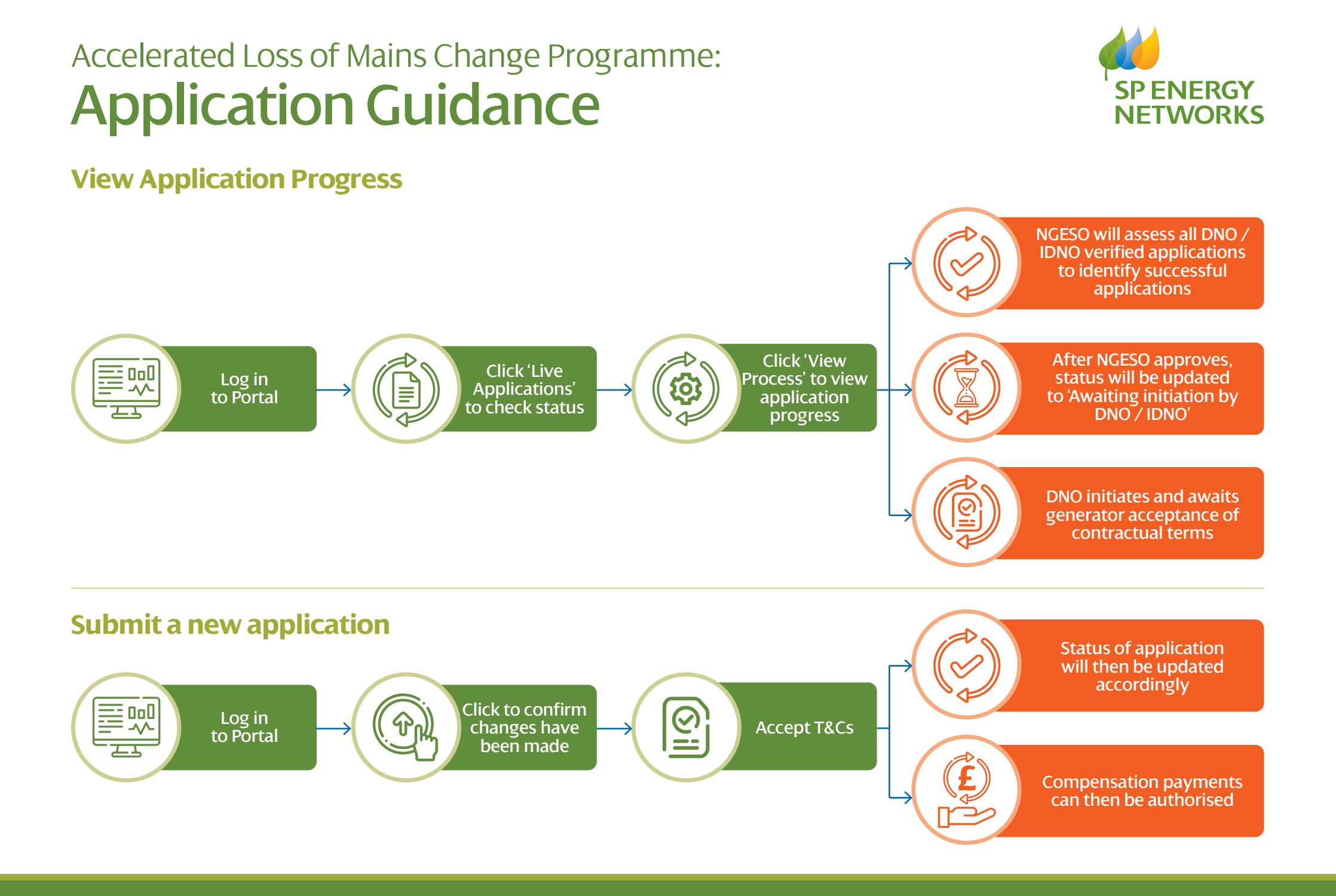